## タッチパネル機能付パソコンによるお取引時のご注意事項

タッチパネル機能付パソコンにて Internet Explorer10(IE10)をお使いの場合 (現状ではほとんどが Windows8+IE10 のケース)、セブンメイト Web サービ ス(≪タイプⅡ≫および≪ミニ≫を含む)の一部取引画面がフリーズする場合がご ざいます。

## ■発生事象

タッチパネル機能付パソコンを IE10 にて操作をした場合、指定日などの日付を 入力する必要がある画面において、日付を入力後、「次へ」ボタンを押下すると画 面がフリーズするという事象。

## ■発生条件

以下1~3の全てに該当する場合

- 1.「タッチパネル機能付パソコン」をご利用の場合(注1)
- 2. 「Internet Explorer 10」をご利用の場合
- 3.「日付を直接入力(カレンダー入力含む)する画面」において日付を入 力後「次へ」ボタンを押下した場合(注2)
- 注1. タッチパネル機能付パソコンの場合、仮にマウスとキーボードにて操作をしていても同事象が再現されます。
- 注2. 日付をプルダウンで選択する画面(BCZNOO2「地方税納付 納付元情報入 力画面」など)では発生しません。

■対処方法

タッチパネル機能付パソコン+IE10 の組み合わせ(現状では Windows8+ IE10 のケースがほとんど)で発生する事が確認されており、IE10 側で設定を変 更する事で事象が回避できます。以下に対処方法を整理いたしますので、ご参考く ださい。

なお、以下の設定は必ずデスクトップモードで行うようお願いします。 注. モダンUI(タッチパネルによるご利用)は推奨環境外となっております。

1. ブラウザ画面にてキーボードの "Alt" キーを 1 回押すことでメニューバーが 表示されます。(タッチ操作の場合は、ウインドウのフレーム部分を長押しして メニューバーをタップします)

| <ul> <li>①ウインドウのフレーム部分の</li> <li><b>0</b>-0 回 Bing ×</li> </ul>                                                                                                    | 何も表示されていない                                                                                                    | 箇所を長押しします。        |
|----------------------------------------------------------------------------------------------------|----------------------------------------------------------------------------------------------------|-------------------|
| <br>  ②サブメニューが表示されるの                                                                                                    | 「」<br>で"メニューバー"を                                                                                                    | ・<br>・<br>タップします。 |
| Electronic de la construcción de la construcción de la constru | メニューバー(E)         お気に入りバー(A)         コマンドバー(O)         ステータスパー(T)         ツールパーを固定する(B)         別の行にタブを表示(H)         ロ         元のサイズに戻す(R)         珍助(M)         サイズ空更(S)         車         最大化(N)         ロ         酸じる(C) | Alt+F4            |
| -<br>-<br>- ③メニューバーが表示されます。                                                                                                    | ۰<br>٥                                                                                                    |                   |
| (この) (この) (マン・・・・・・・・・・・・・・・・・・・・・・・・・・・・・・・・・・・・                                                                                                    | veb&mkt=ja-JP&FORM=MSNH69<br>ツール(T) ヘルプ(H)                                                                                                    | Q ≠ C []B         |

【タッチ操作の場合】

2. "メニューバー"の「ツール」→「互換表示設定」の順にクリック、またはタップします。

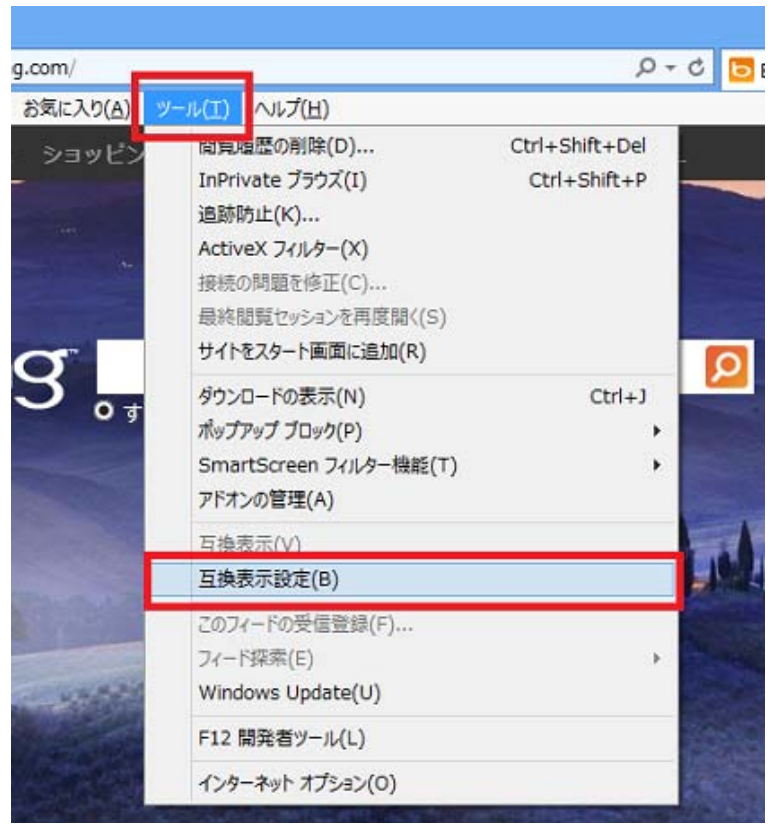

3. 「追加する Web サイト」欄に "anser.ne.jp" (ログインページ) と入力して いただき、「追加」 ボタンをクリック、またはタップします。

| 互換表示設定                                | ×       |
|---------------------------------------|---------|
| 互換表示で表示する Web サイトを追加および削除             | こできます。  |
| 追加する Web サイト(D):                      |         |
| anser.ne.jp                           | 追加(A)   |
| 互換表示に追加した Web サイト(W):                 |         |
|                                       | 削除(R)   |
|                                       |         |
|                                       |         |
|                                       |         |
|                                       |         |
|                                       |         |
|                                       | -       |
| □ すべての Web サイトを互換表示で表示する(E)           |         |
| ✓ イントラネット サイトを互換表示で表示する(I)            |         |
| ✓ Microsoft から更新された互換性リストをダウンロードする(し) | J)      |
| Internet Explorer のプライバシーに関する声明を読んで   | 詳細を確認する |
|                                       |         |

4. リストに "anser.ne.jp" が追加されたことを確認し、「閉じる」 ボタンをクリック、またはタップします。

| 互換表示設定                                             |             | × |  |  |
|----------------------------------------------------|-------------|---|--|--|
| 互換表示で表示する Web サイトを追加および削除できます。                     |             |   |  |  |
| 追加する Web サイト(D):                                   |             |   |  |  |
|                                                    | 追加(A)       |   |  |  |
| 互換表示に追加した Web サイト(W):                              |             |   |  |  |
| anser.ne.jp                                        | 削除(R)       |   |  |  |
|                                                    |             |   |  |  |
|                                                    |             |   |  |  |
|                                                    |             |   |  |  |
|                                                    |             |   |  |  |
|                                                    |             |   |  |  |
|                                                    |             |   |  |  |
| □ すべての Web サイトを互換表示で表示する(E)                        |             |   |  |  |
| ✓ イントラネット サイトを互換表示で表示する(I)                         |             |   |  |  |
| ✓ Microsoft から更新された互換性リストをダウンロードする(U)              |             |   |  |  |
| <u>Internet Explorer のプライバシーに関する声明</u> を読んで詳細を確認する |             |   |  |  |
|                                                    | 8813 m ( c) |   |  |  |
|                                                    | 閉じる(C)      |   |  |  |

以上で設定は完了です。以降ログインいただく際には、本設定に基づき、自動 的に互換表示モードが適用され、表示不具合は発生しません。

5. ログイン画面を表示して互換モードで表示されていることをご確認ください

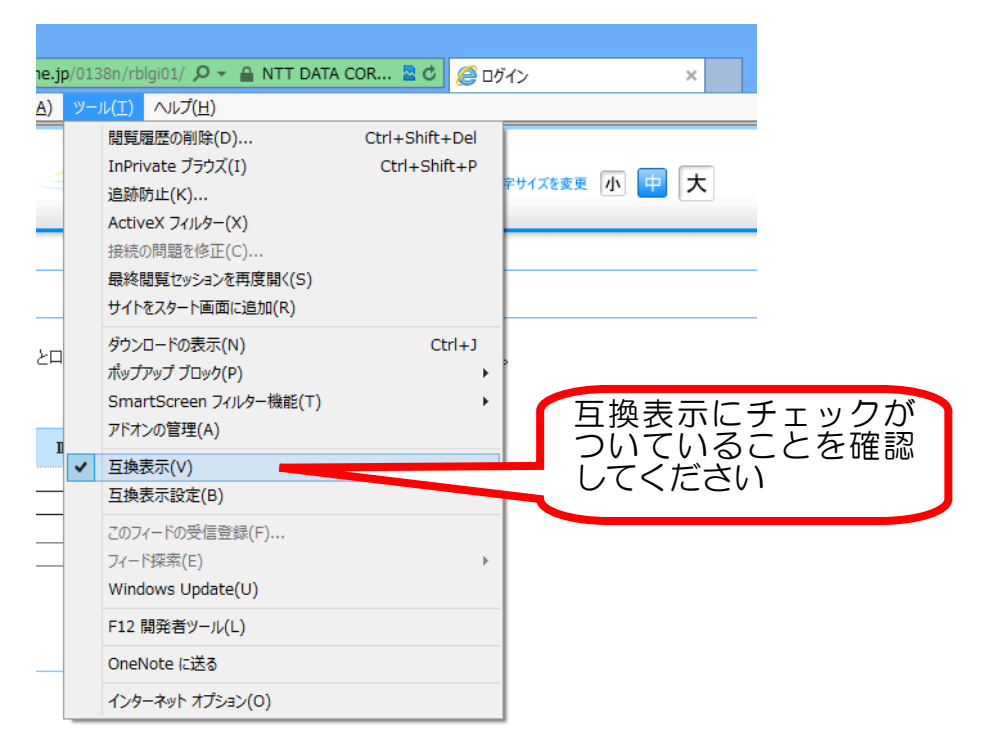

互換表示モードの ON、OFF 状態は、アドレスバーに表示されます。

【互換モード OFF 時】

🍊 https://testn.bizsol.anser.ne.jp/0138n/rblgi01/ 🔎 👻 🔒 NTT DATA COR.. 🕿 💈

【互換モード ON 時】

🥌 https://testn.bizsol.anser.ne.jp/0138n/rblgi01/ 🔎 👻 🔒 NTT DATA COR... 🕿 💈